QCOM TECHNOLOGY INC.

# **LR802UKN3**

802.11 b/g/n Wireless USB Module

# **User's Manual**

### **Contents:**

| WINDOWS VISTA3                       |
|--------------------------------------|
| Driver Installation                  |
| Uninstalling the Wireless LAN Card   |
| Configuring the Wireless LAN Card    |
| Connecting to an existing network8   |
| WINDOWS 711                          |
| Driver Installation                  |
| Uninstalling the Wireless LAN Card13 |
| Configuring the Wireless LAN Card16  |
| Connecting to an existing network16  |
| WINDOWS XP SP219                     |
| Driver Installation19                |
| Uninstalling the Wireless LAN Card21 |
| Configuring the Wireless LAN Card24  |
| Connecting to an existing network    |

#### Windows Vista

#### **Driver Installation**

1. For installing the Wireless LAN Card driver, go to the directory where the Wireless Adapter Installation stored, then double-click the **Setup Program** 

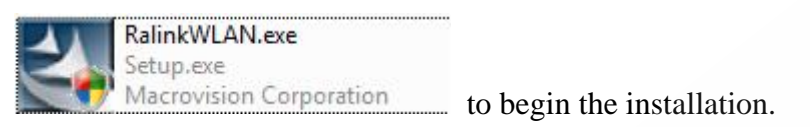

(Exsample:RalinkWLAN.exe)

2. Ralink Wireless LAN Setup Wizard is preparing the setup. Please wait.

| Ralink Wireless LAN - InstallShield | I Wizard                                                   | and the second | x    |
|-------------------------------------|------------------------------------------------------------|----------------|------|
| Setup Status                        |                                                            |                |      |
|                                     | The InstallShield Wizard is installing Ralink Wireless LAN |                |      |
| Ralink                              |                                                            |                |      |
|                                     |                                                            |                |      |
| InstallShield                       |                                                            | Car            | ncel |

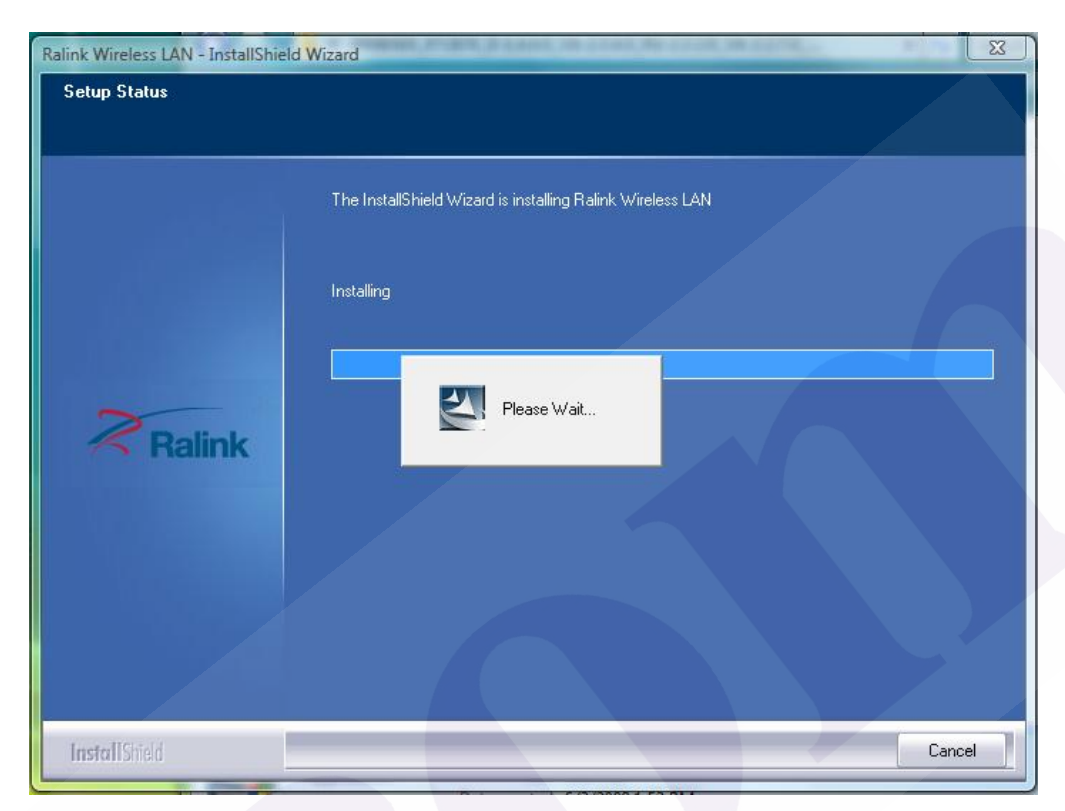

3. The Ralink Wireless LAN driver is installing. Please wait.

- 4. When the Ralink Wireless LAN Installshield Winzard screen disappears, the installation of Ralink Wireless LAN driver is now complete.
- 5. When you complete the installation, the utility icon will appear on the system tray (2:57 PM). You could double-click it to configure wireless network settings.

#### Uninstalling the Wireless LAN Card

 For uninstalling the Wireless LAN Card, please go to: Start → All Programs → Ralink Wireless under Windows environment. Then click "Uninstall – RT2870".

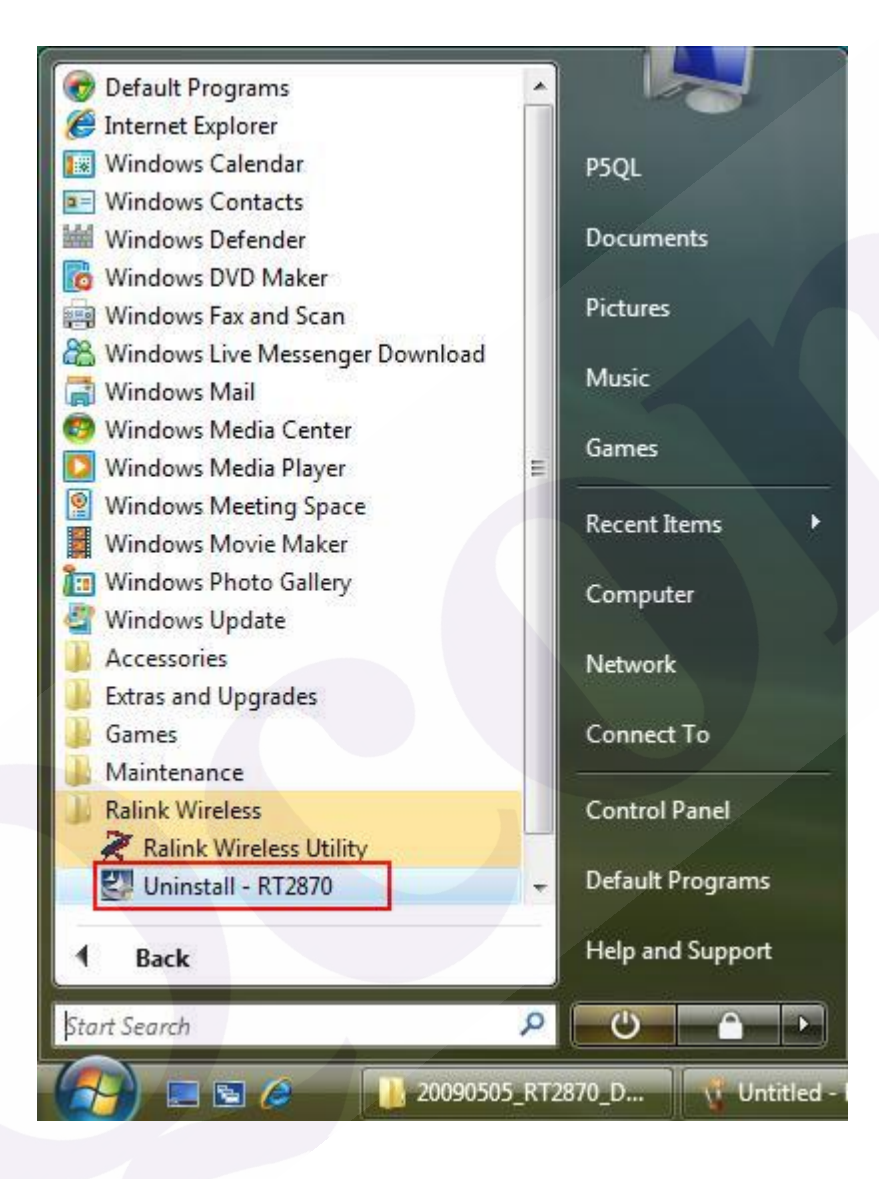

2. **Ralink Wireless LAN Setup Wizard** prepares to uninstall the driver on your system. Please wait.

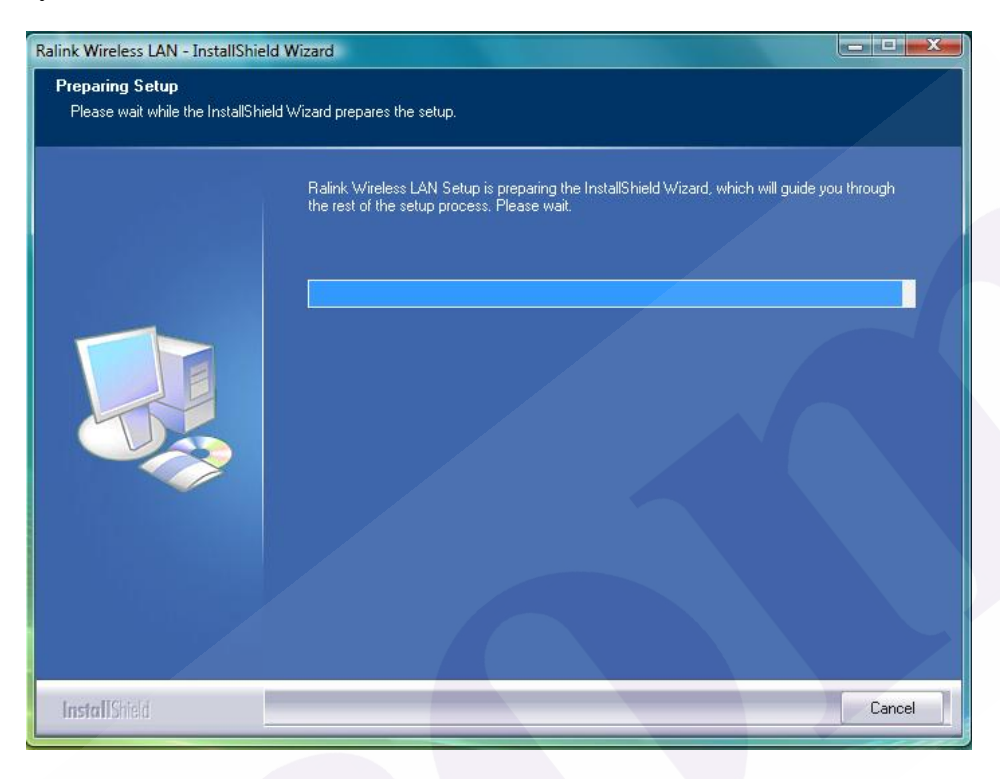

3. Click "Yes" to uninstall the Wireless LAN Card driver and utility.

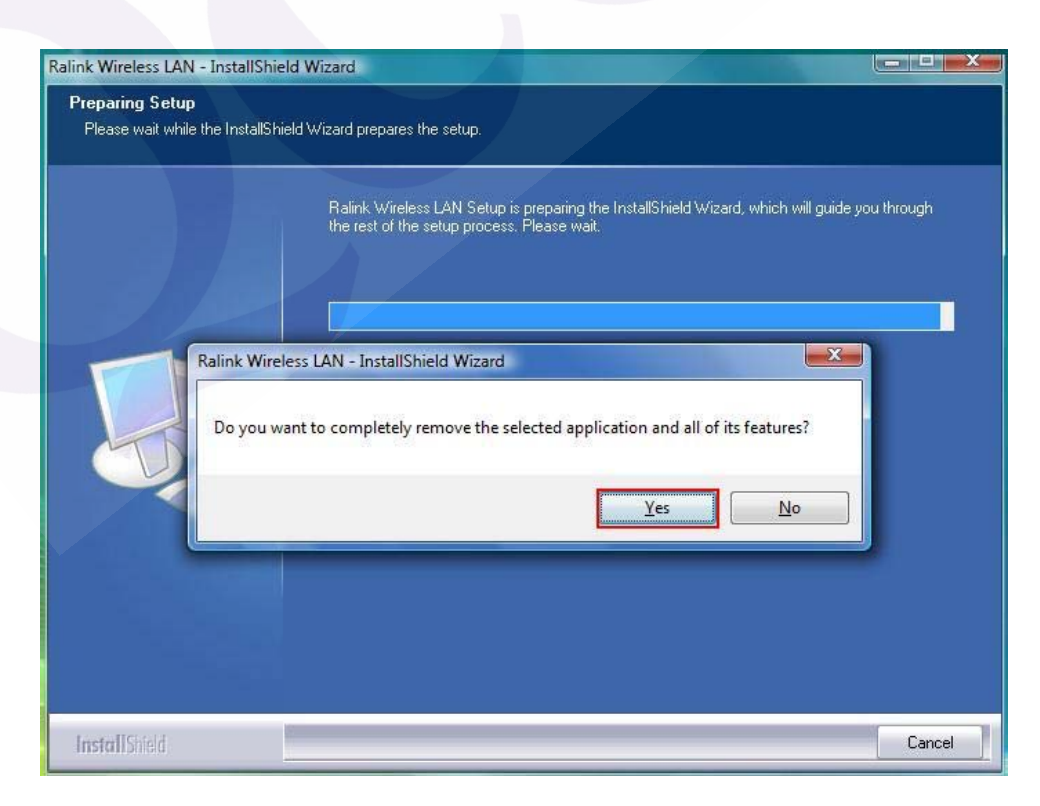

4. Wait for removing the driver and utility.

| Ralink Wireless LAN - InstallShield | Wizard                                                   |
|-------------------------------------|----------------------------------------------------------|
| Setup Status                        |                                                          |
|                                     |                                                          |
|                                     | The InstallShield Wizard is removing Ralink Wireless LAN |
|                                     |                                                          |
|                                     |                                                          |
|                                     |                                                          |
|                                     | Please Wait                                              |
| Ralink                              |                                                          |
|                                     |                                                          |
|                                     |                                                          |
|                                     |                                                          |
|                                     |                                                          |
|                                     |                                                          |
| InstallShield                       | Cancel                                                   |

5. After completing the uninstallation, the Ralink Wireless LAN – Installshield Winzard screen disappears.

#### **Configuring the Wireless LAN Card**

Double-click the utility icon in your system tray to begin the utility configuration.

#### **Connecting to an existing network**

 Select Network Tab, all available Access Points would be listed. Click on the desired Access Point, and click "Add to Profile".

| RaUI         |             |          |            |                 |             |          |       |
|--------------|-------------|----------|------------|-----------------|-------------|----------|-------|
| Profile      | Network     | Advanced | Statistics | www.            | <b>W</b> PS | ccx      | RF ON |
| Sorted by >> | O SSID      | O Cha    | annel 🖉    | Signal<br>st >> |             | Show dBm |       |
| 6F           |             | 1        | 6 9 6 1    | 7%              |             |          |       |
| AAA          |             | 6        | 6 9 9      | 31%             |             |          |       |
| ADSL         |             | 11       | 69 1       | 63%             |             |          |       |
| DIR_655      |             | 10 1     | 690        | 13%             |             |          |       |
| linksys      |             | 11       | B g f      | 31%             |             |          |       |
|              |             |          |            |                 |             |          |       |
|              |             |          |            |                 |             |          |       |
| Rescan       | Add to Prof | ile Cor  | nnect      |                 |             |          |       |
|              |             |          |            |                 |             |          |       |

| Profile                                                  | Network                                                                                     | Advanced                         | Statistics                        | WMM                                                           | WPS                                            | CCX R                     | P<br>F ON |
|----------------------------------------------------------|---------------------------------------------------------------------------------------------|----------------------------------|-----------------------------------|---------------------------------------------------------------|------------------------------------------------|---------------------------|-----------|
| Sorted by >>                                             | O SSID                                                                                      | 🥥 Chi                            | annel (                           | Signal                                                        | ٢                                              | Show dBm                  |           |
| 6F                                                       |                                                                                             | <b>1</b>                         | <b>B G</b>                        | 26%                                                           |                                                |                           |           |
| AAA                                                      |                                                                                             | 6                                | <b>B g</b>                        | 26%                                                           |                                                |                           |           |
| ADSL                                                     |                                                                                             | 11                               | 6 9                               | 73%                                                           |                                                |                           |           |
| linksys                                                  |                                                                                             | 11                               | <b>b g</b>                        | 23%                                                           |                                                |                           |           |
| Rescan<br>System Config                                  | Add to Profi                                                                                | le Co<br>ry. 80                  | nnect<br>02.1x                    |                                                               |                                                |                           |           |
| Rescan<br>System Config<br>Profile Nan                   | Add to Profi<br>Auth. \ Enci<br>ne >> PROF2                                                 | le Co<br>ry. 80                  | nnect<br>02.1×                    | Network Type >>                                               | Infrastructure                                 |                           |           |
| Rescan<br>System Config<br>Profile Nan<br>SS             | Add to Profi<br>Auth. \ Encu<br>ne >> PROF2<br>ID >> [linksys                               | le Co<br>ry. 80                  | D2.1x                             | Network Type >><br>Tx Power >>                                | Infrastructure<br>Auto                         | e •                       |           |
| Rescan<br>System Config<br>Profile Nar<br>SS<br>Power Sa | Add to Profi<br>Auth. \ Encr<br>ne >> PROF2<br>ID >> linksys<br>ve Mode >> O C              | te Co<br>ry. 80<br>AM 🏈          | nnect<br>12,1x<br>•               | Network Type >><br>Tx Power >><br>Preamble >>                 | Infrastructure<br>Auto<br>Auto                 | •                         |           |
| Rescan System Config Profile Nan SS Power Sav RTS        | Add to Profi<br>Auth. \ Enci<br>ne >> PROF2<br>ID >> Uinksys<br>ve Mode >> O C<br>Threshold | e Co<br>ry. 80<br>AM @<br>0 .    | nnect<br>12.1x<br><b>•</b><br>PSM | Network Type >><br>Tx Power >><br>Preamble >><br>2347         | Infrastructure<br>Auto<br>Auto<br>2347         | •                         |           |
| Rescan System Config Profile Nan SS Power Sav RTS Frag   | Add to Profi                                                                                | le Co<br>ry. 80<br>AM @<br>256 . | nnect<br>D2.1x<br>PSM             | Network Type >><br>Tx Power >><br>Preamble >><br>2347<br>2346 | Infrastructure<br>Auto<br>Auto<br>2347<br>2346 | e V<br>V<br>Diagnosis Cap | able      |

2. 2-1. Click "OK" if you connect to an unsecured network.

**2-2.** If you connect to a secured network please type the network security key or passphrase and then click "**OK**".

| taUI                                                                                                    |                                                                      |                                                        |                 |      |          |        |
|----------------------------------------------------------------------------------------------------|----------------------------------------------------------------------|--------------------------------------------------------|-----------------|------|----------|--------|
| Profile Net                                                                                                    | work Advan                                                           | ced Statisti                                           | ics WMM         | WPS  | CCX      | RF ON  |
| Sorted by >>                                                                                                    | SSID                                                                 | Channel                                                | Signal          |      | Show dBm |        |
| 6F                                                                                                    | ų                                                                    | 1 🖪 🛛                                                  | 18%             |      |          |        |
| AAA                                                                                                    | 4                                                                    | 6 📙 g                                                  | 23%             |      |          |        |
| ADSL                                                                                                    | \$                                                                   | 11 🕒 ឫ                                                 | 63%             |      |          |        |
| linksys                                                                                                    | \$                                                                   | 11 🕒 🧕                                                 | 7 18%           |      |          |        |
| Q3                                                                                                    | 6                                                                    | 5 📙                                                    | 7%              |      |          |        |
| Rescan Ad                                                                                                    | dd to Profile                                                        | Connect                                                |                 |      |          |        |
| Rescan A<br>System Config A                                                                                               | id to Profile                                                        | Connect<br>802.1x                                      |                 |      |          |        |
| Rescan A<br>System Config A<br>Authenticatio                                                                              | id to Profile<br>uth. \ Encry.<br>on >> Open                         | Connect<br>802.1x                                      | Encryption >> W | EP 🔻 | Use 8    | 302.1X |
| Rescan A<br>System Config A<br>Authenticatio<br>WPA Preshared K                                                           | td to Profile<br>uth. \ Encry.<br>on >> Open<br>ey >>                | Connect<br>802.1x                                      | Encryption >> W | EP 🔻 | Use 8    | 302.1X |
| Rescan A<br>System Config A<br>Authentication<br>WPA Preshared K<br>Wep Key —                                             | Id to Profile<br>uth. \ Encry.<br>on >> Open<br>ey >>                | Connect<br>802.1x                                      | Encryption >> W | EP 🔻 | Use 8    | 302.1X |
| Rescan A<br>System Config A<br>Authenticati<br>WPA Preshared K<br>Wep Key —<br>È Key#                                     | ld to Profile<br>uth. \ Encry.<br>on >> Open<br>ey >><br>1 Hex       | Connect                                                | Encryption >> W | EP 🔻 | Use 8    | 302.1X |
| Rescan A<br>System Config A<br>Authenticatie<br>WPA Preshared K<br>Wep Key -<br>@ Key#<br>@ Key#                          | tid to Profile uth. \ Encry. on >> Open ey>> 1 Hex 2 Hex             | 802:1x:           *           *           *            | Encryption >> W | EP 🔻 | Use 8    | 102.1X |
| Rescan A<br>System Config A<br>Authentication<br>WPA Preshared K<br>Wep Key —<br>© Key#<br>© Key#<br>@ Key#               | tid to Profile uth. \ Encry. yn >> Open ey >> 1 Hex 2 Hex 3 Hex      | 802.1x           *           *           *           * | Encryption >> W | EP 🔻 | Use 8    | 802.1X |
| Rescan A<br>System Config A<br>Authenticatie<br>WPA Preshared K<br>Wep Key —<br>Wep Key #<br>Key#<br>Key#<br>Key#<br>Key# | tid to Profile uth. \ Encry. yn >> Open ey >>  I Hex C Hex Hex I Hex | 802.1x                                                 | Encryption >> W | EP 🔻 | Use 8    | 102.1X |

. Go to **Profile** Tab, click on the Access Point you added, and click "**Activate**" to connect.

| taUI                                    | 100                 |                            |            |                            |                                                                                                    |                                                                                    |       |
|-----------------------------------------|---------------------|----------------------------|------------|----------------------------|----------------------------------------------------------------------------------------------------|------------------------------------------------------------------------------------|-------|
| Profile                                 | Network             | Advanced                   | Statistics | Ques WMM                   | <b>Ø</b><br>WPS                                                                                                    | CCX                                                                                | RF ON |
|                                         | Prot                | file List                  |            |                            |                                                                                                    |                                                                                    |       |
| PROF1                                   | tinksys<br>t Delete | Import                     | Export Act | A<br>Pov<br>ivate Fragm    | Profile Name >><br>SSID >><br>Network Type >><br>uthentication >><br>Encryption >><br>Use 802.1x >><br>Tx Power >><br>Channel >><br>ver Save Mode >><br>RTS Threshold >><br>ment Threshold >> | PROF1<br>linfrastructure<br>Open<br>WEP<br>NO<br>Auto<br>Auto<br>CAM<br>n/a<br>n/a |       |
| Status                                  | >> Disconnecter     | d                          |            |                            | Link Q                                                                                                    | uality >> 0%                                                                       |       |
| Extra Info<br>Channel<br>Authentication | )>><br>[>><br>1>>   |                            |            |                            | Signal Str                                                                                                    | rength 1 >> 0%                                                                     |       |
| Encryption<br>Network Type              | ;>><br>;>>          |                            |            | Transmit —<br>Link Speed > | >                                                                                                    | Max                                                                                |       |
| Sub Mask<br>Default Gateway             | (>>                 |                            |            | Throughput >               | >                                                                                                    | 0.000<br>Kbps                                                                      |       |
|                                         | —— нт —             |                            |            | Receive                    | **                                                                                                    | Max                                                                                |       |
| BW >>n/a<br>GI >> n/a                   | MCS >> n/a          | SNRO >> n/a<br>SNR1 >> n/a |            | Throughput                 | **                                                                                                    | 0.000<br>Kbps                                                                      |       |

#### Windows 7

#### **Driver Installation**

1. For installing the Wireless LAN Card driver, go to the directory where the Wireless Adapter Installation stored, then double-click the **Setup Program** 

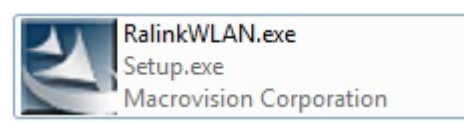

to begin the installation.

(Exsample:RalinkWLAN.exe)

2. Ralink Wireless LAN Setup Wizard is preparing the setup. Please wait.

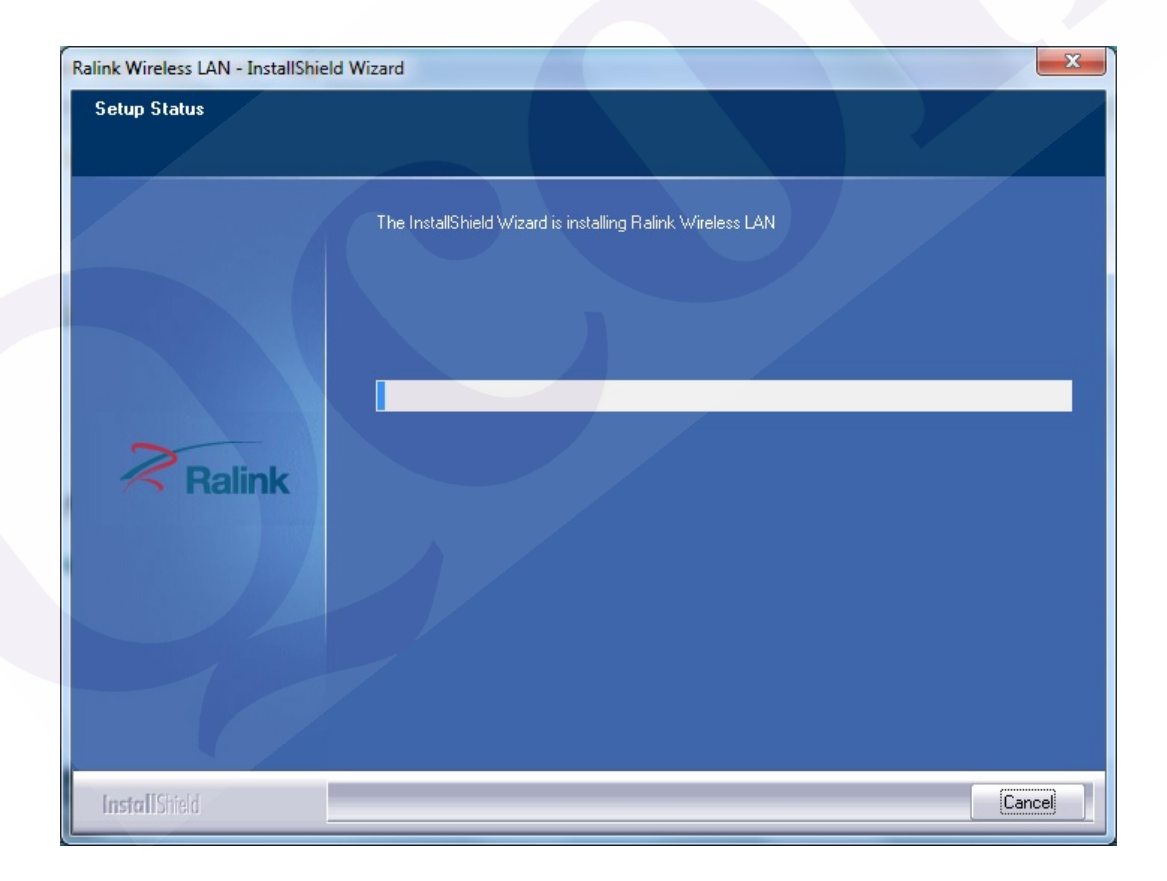

| link Wireless LAN - InstallShiel | d Wizard                                                   | 23   |
|----------------------------------|------------------------------------------------------------|------|
| Setup Status                     |                                                            |      |
|                                  |                                                            |      |
|                                  |                                                            |      |
|                                  | The InstallShield Wizard is installing Halink Wireless LAN |      |
|                                  |                                                            |      |
|                                  | Installing                                                 |      |
|                                  |                                                            |      |
|                                  |                                                            |      |
| Zara                             | Please Wait                                                |      |
| 7 Ralink                         |                                                            |      |
|                                  |                                                            |      |
|                                  |                                                            |      |
|                                  |                                                            |      |
|                                  |                                                            |      |
|                                  |                                                            |      |
|                                  |                                                            |      |
| InstallShield                    | Car                                                        | ncel |
| Instant princip                  |                                                            |      |

3. The Ralink Wireless LAN driver is installing. Please wait.

- 4. When the Ralink Wireless LAN Installshield Winzard screen disappears, the installation of Ralink Wireless LAN driver is now complete.
- 5. When you complete the installation, the utility icon will appear on the system

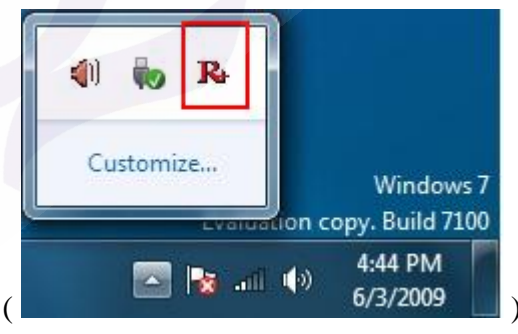

). You could double-click it to

tray (

configure wireless network settings.

#### Uninstalling the Wireless LAN Card

 For uninstalling the Wireless LAN Card, please go to: Start → All Programs → Ralink Wireless under Windows environment. Then click "Uninstall – RT2870".

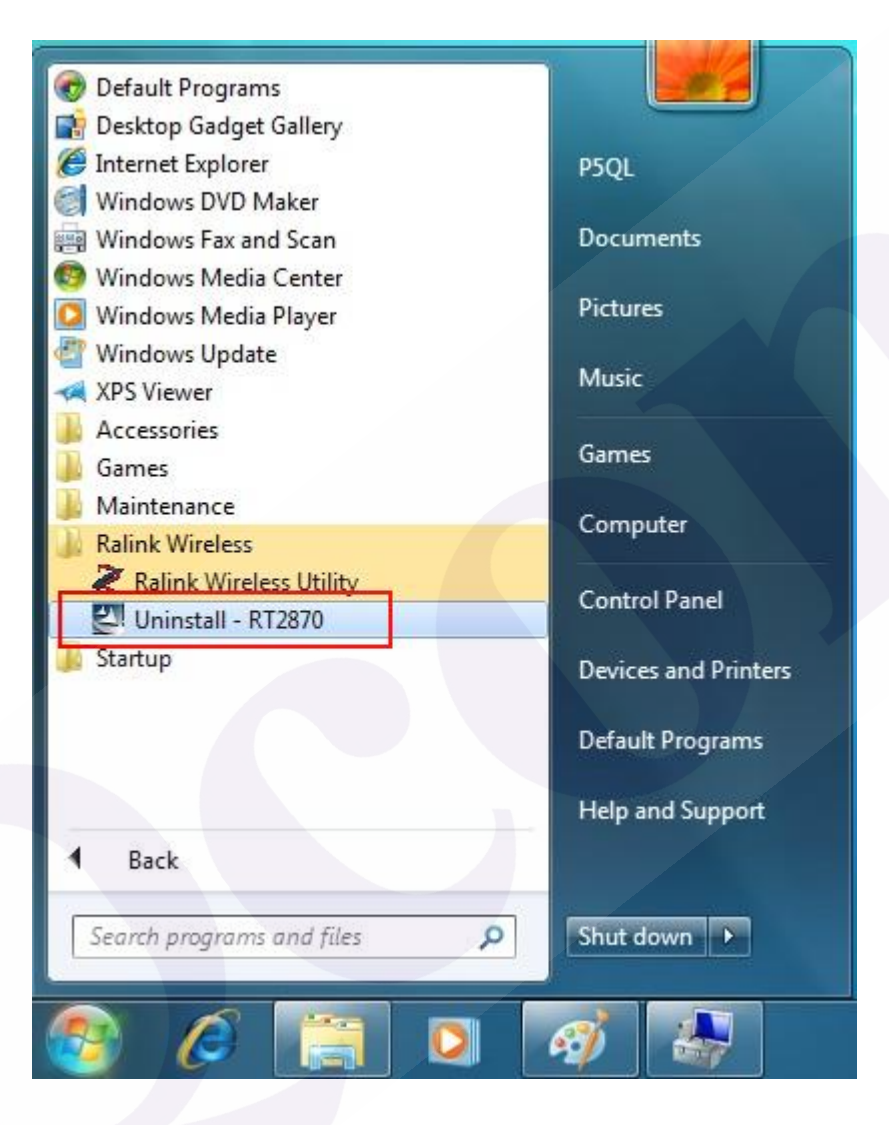

2. **Ralink Wireless LAN Setup Wizard** prepares to uninstall the driver on your system. Please wait.

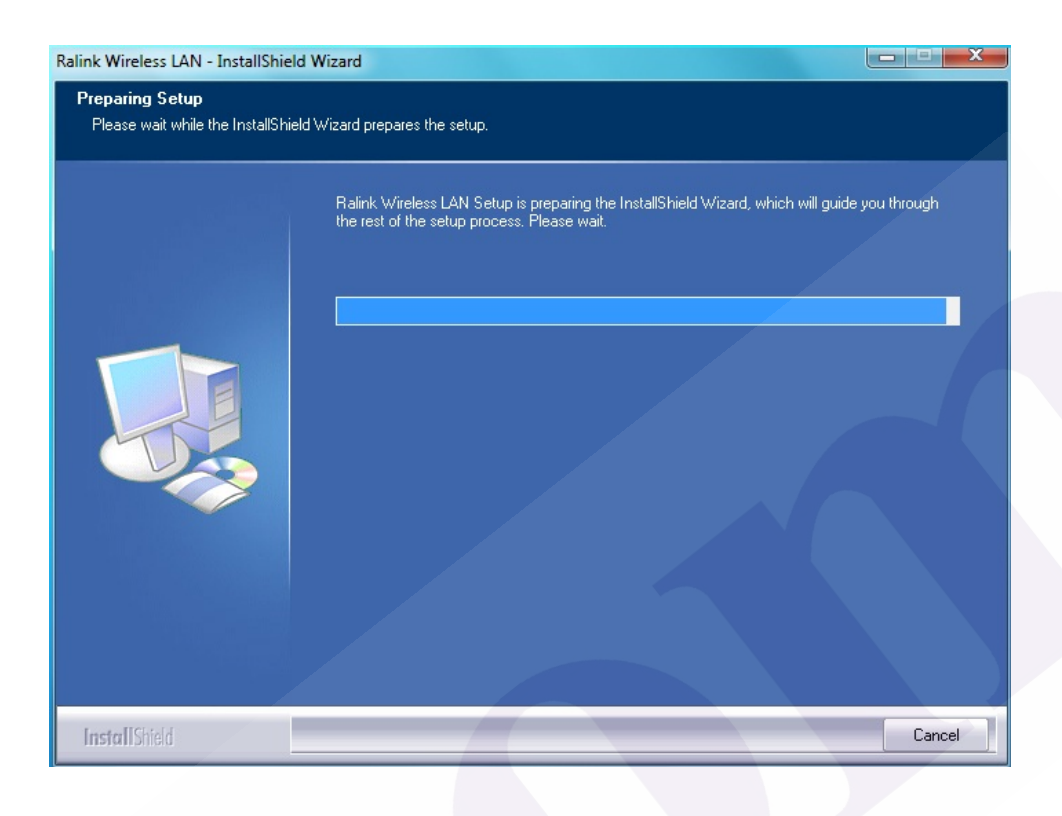

3. Click "Yes" to uninstall the Wireless LAN Card driver and utility.

| Ralink Wireless LAN<br>Preparing Setur<br>Please wait whil | v - InstallShield Wizard                                                                                                    |
|------------------------------------------------------------|----------------------------------------------------------------------------------------------------|
|                                                            | Ralink Wireless LAN Setup is preparing the InstallShield Wizard, which will guide you through<br>the rest of the setup process. Please wait. |
| InstallShield                                              | Cancel                                                                                                    |

4. Wait for removing the driver and utility.

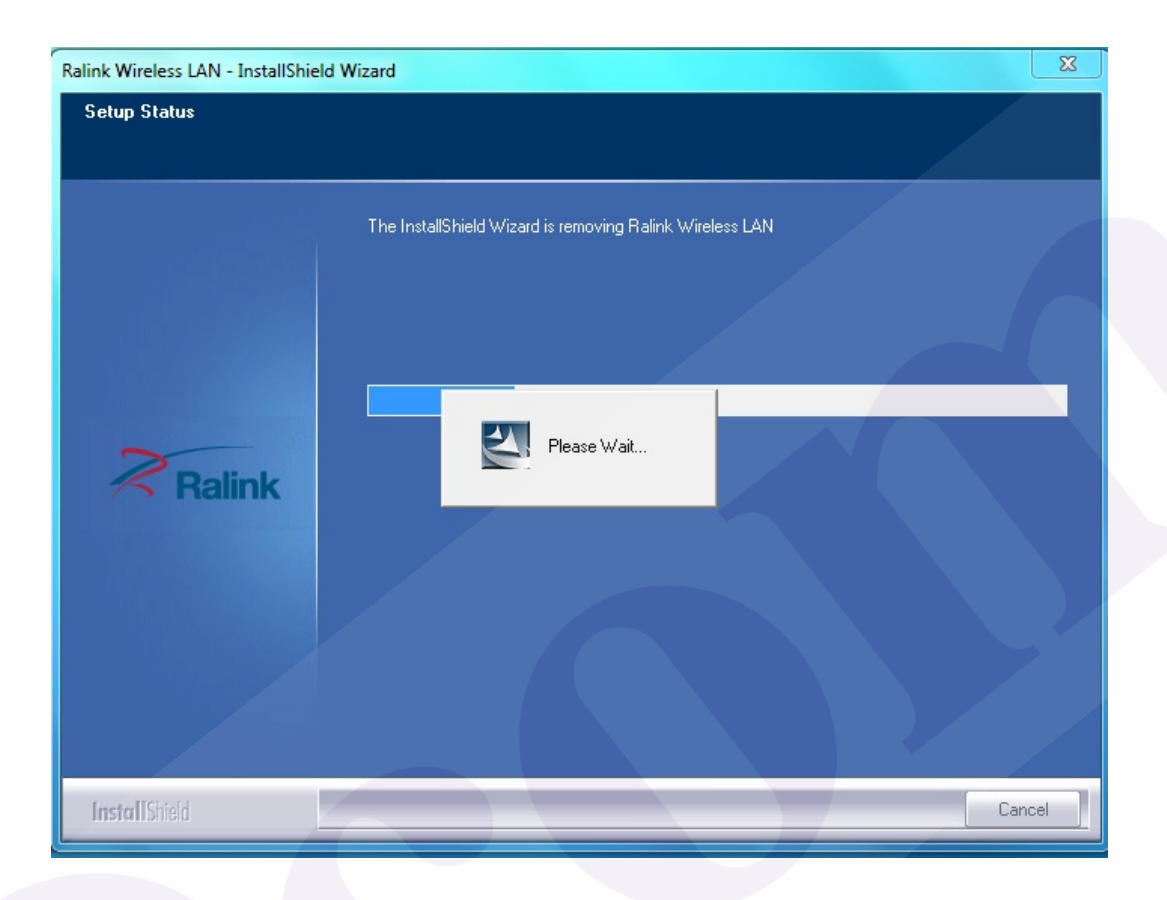

5. After completing the uninstallation, the Ralink Wireless LAN – Installshield Winzard screen disappears.

#### **Configuring the Wireless LAN Card**

Double-click the utility icon <sup>R</sup> in your system tray to begin the utility configuration.

#### **Connecting to an existing network**

1. Select **Network** Tab, all available Access Points would be listed. Click on the desired Access Point, and click "**Add to Profile**".

| 🔀 RaUI       |              |                 |              |                |             |          |       | × |
|--------------|--------------|-----------------|--------------|----------------|-------------|----------|-------|---|
| P            | Network      | ्र्<br>Advanced | Statistics   | WMM            | <b>W</b> PS | ccx      | RF ON | - |
| Sorted by >> | SSID         | Char            | nnel 🥝       | Signal<br>t >> |             | Show dBm |       |   |
| 6F           |              | <b>1</b>        | 5 9 6 7      | 13%            | -           |          |       |   |
| AAA          |              | 6               | 🔓 🧕 💡        | 47%            |             |          |       |   |
| ADSL         |              | 11              | 5 9 📍        | 78%            |             |          |       |   |
| linksys      |              | - 11            | <b>b</b> g 7 | 37%            |             |          |       |   |
| Q3           |              | Ø 5             | 6            | 7%             |             |          |       |   |
|              |              |                 |              |                |             |          |       |   |
| Rescan       | Add to Profi | le Con          | nect         |                |             |          |       | • |

| Profile                                                     | Network                                                                                    | Advanced                      | Statistics           | WMM                                               | <b>W</b> PS                          | CCX F      | P<br>F ON |
|-------------------------------------------------------------|--------------------------------------------------------------------------------------------|-------------------------------|----------------------|---------------------------------------------------|--------------------------------------|------------|-----------|
| Sorted by >>                                                | SSID                                                                                       | O Chi                         | annel                | Signal                                            |                                      | Show dBm   |           |
| 6F                                                          |                                                                                            | <b>1</b>                      | <b>B 9 1</b>         | 13%                                               |                                      |            |           |
| AAA                                                         |                                                                                            | 6                             | <b>B g</b>           | 47%                                               |                                      |            |           |
| ADSL                                                        |                                                                                            | 11                            | <b>b</b> g           | 78%                                               |                                      |            |           |
| linksys                                                     |                                                                                            | 11                            | <b>b</b> g           | 37%                                               |                                      |            |           |
| Q3                                                          |                                                                                            | <b>\$</b> 5                   | b                    | 7%                                                |                                      |            |           |
|                                                             |                                                                                            |                               |                      |                                                   |                                      |            |           |
| Rescan<br>System Config                                     | Add to Profil<br>Auth. \ Encr                                                              | le Co<br>ry. 80               | nnect<br>02.1x       |                                                   |                                      |            |           |
| Rescan<br>System Config<br>Profile Nam                      | Add to Profil Auth. \ Encr                                                                 | te Co<br>ry. 80               | nnect<br>J2.1x       | Network Type >>                                   | Infrastruct                          | ure 🔻      |           |
| Rescan<br>System Config<br>Profile Nam<br>SSII              | Add to Profil Auth. \ Encr e >> PROF1 D >> [linksys                                        | te Co<br>ry. 80               | D2.1x                | Network Type >><br>Tx Power >>                    | Infrastructo                         | ure 🔻      |           |
| Rescan<br>System Config<br>Profile Nam<br>SSI               | Add to Profil<br>Auth. \ Encr<br>e >> PROF1<br>D >> [linksys                               | ry. 80                        | nnect<br>)2.1×       | Network Type >><br>Tx Power >><br>Preamble >>     | Infrastructi<br>Auto<br>Auto         | ure V      |           |
| Rescan<br>System Config<br>Profile Nam<br>SSII<br>Power Sav | Add to Profil<br>Auth. \ Encr<br>e >> PROF1<br>D >> linksys<br>e Mode >> ② Cr              | Ie Co<br>ry. 80<br>AM         | nnect<br>12.11x<br>• | Network Type >><br>Tx Power >><br>Preamble >>     | Infrastructo<br>Auto<br>Auto         | ure 🔻      |           |
| Rescan System Config Profile Nam SSI Power Sav RTS 1        | Add to Profil<br>Auth. \ Encr<br>e >> PROF1<br>D >> linksys<br>e Mode >> @ Cu<br>Threshold | e Co<br>ry. 80<br>AM @<br>0 . | nnect<br>J2,1x<br>T  | Network Type >><br>Tx Power >><br>Preamble >><br> | Infrastructi<br>Auto<br>Auto<br>2347 | ure V<br>V |           |

2. 2-1. Click "OK" if you connect to an unsecured network.

**2-2.** If you connect to a secured network please type the network security key or passphrase and then click **"OK"**.

| RaUI                         |                                     |          |            |         |            |       |          |       | X |
|------------------------------|-------------------------------------|----------|------------|---------|------------|-------|----------|-------|---|
| Profile                      | LL<br>Network                       | Advanced | Stat       | istics  | Gos<br>WMM | WPS   | ccx      | RF ON |   |
| Sorted by >>                 | SSID                                | 0        | Channel    | AP List | Signal     |       | Show dBm |       |   |
| 6F                           |                                     | 10 1     | 6 9        |         | 26%        |       |          |       |   |
| AAA                          |                                     | 6        | - 🖪 🧕      | -       | 23%        |       |          |       |   |
| ADSL                         |                                     | 11       | 6 9        | 9       | 78%        |       |          |       |   |
| linksys                      |                                     | 11       | <b>b</b> 9 | 1       | 37%        |       |          |       |   |
| Rescan                       | Add to Prof                         | ile      | Connect    |         |            |       |          |       |   |
| System Config                | Auth. \ End                         | ry.      | 802.1x     | -       |            |       |          |       |   |
| Auther<br>WPA Presh<br>Wep I | ntication >><br>nared Key >><br>Key | Open     | •          | Encrypt | tion >> W  | /EP 🔻 | Use 8    | 02.1X |   |
| C                            | Key#1                               | Hex      | •          | *****   |            |       |          |       |   |
| 0                            | ) Key#2                             | Hex      | -          |         |            |       |          |       |   |
| 0                            | ) Key#3                             | Hex      | -          |         |            |       |          |       |   |
| 9                            | Key#4                               | Hex      | -          |         |            |       |          |       |   |
|                              |                                     |          | ОК         | annes 1 | Cancel     |       |          |       |   |

| Profile                                                                                                    | Network                                                   | Advanced | Statistics  | Cos<br>WMM                                                          | ()<br>WPS                                 | CCX                                                                 | RF ON |
|----------------------------------------------------------------------------------------------------|-----------------------------------------------------------|----------|-------------|---------------------------------------------------------------------|-------------------------------------------|---------------------------------------------------------------------|-------|
|                                                                                                    | Profi                                                     | le List  |             |                                                                     |                                           |                                                                     |       |
| PROF1                                                                                                    | linksys                                                   |          | 96          |                                                                     | Profile Name >>                           | PROF1                                                               |       |
|                                                                                                    |                                                           |          | * *         |                                                                     | SSID >>                                   | linksys                                                             |       |
|                                                                                                    |                                                           |          |             |                                                                     | Network Type >>                           | Infrastructure                                                      |       |
|                                                                                                    |                                                           |          |             |                                                                     | Authentication >>                         | Open                                                                |       |
|                                                                                                    |                                                           |          |             |                                                                     | Encryption >>                             | WEP                                                                 |       |
|                                                                                                    |                                                           |          |             |                                                                     | Use 802.1x >>                             | NO                                                                  |       |
|                                                                                                    |                                                           |          |             |                                                                     | Tx Power >>                               | Auto                                                                |       |
|                                                                                                    |                                                           |          |             |                                                                     | Channel >>                                | Auto                                                                |       |
|                                                                                                    |                                                           |          |             | Po                                                                  | DTS Threshold >>                          | CAM                                                                 |       |
|                                                                                                    |                                                           |          |             |                                                                     | KT3 THESHOU //                            | ii/a                                                                |       |
| Add Edit                                                                                                    | Delete                                                    | Import   | Export Acti | vate Frag                                                           | ment Threshold >>                         | n/a                                                                 |       |
| Add Edit                                                                                                    | Delete                                                    | Import   | Export Acti | vate Frag                                                           | ment Threshold >>                         | n/a                                                                 |       |
| Add Edit                                                                                                    | Delete                                                    | Import   | Export Acti | vate Frag                                                           | ment Threshold >>                         | n/a                                                                 |       |
| Add Edit<br>Status >                                                                                                    | Delete                                                    | Import   | Export Acti | vate Frag                                                           | nent Threshold >><br>Link Q               | n/a<br>uality >> 0%                                                 |       |
| Add Edit<br>Status >                                                                                                    | Delete > Disconnected                                     | Import   | Export Acti | vate Frag                                                           | nent Threshold >><br>Link Q<br>Signal Str | n/a<br>uality >> 0%<br>rength 1 >> 0%                               | -     |
| Add Edit<br>Status ><br>Extra Info >                                                                                                    | Delete > Disconnected >                                   | Import   | Export Acti | vate Fragi                                                          | ment Threshold >><br>Link Q<br>Signal Str | n/a<br>uality >> 0%<br>rength 1 >> 0%                               | -     |
| Add Edit<br>Status ><br>Extra Info ><br>Channel >                                                                                                    | Delete  Disconnected  > >                                 | Import   | Export Acti | vate Frag                                                           | nent Threshold >><br>Link Q<br>Signal Str | n/a<br>uality >> 0%<br>ength 1 >> 0%                                | -     |
| Add Edit<br>Status ><br>Extra Info ><br>Channel ><br>Authentication >                                                                                      | Delete  Disconnected  > > > >                             | Import   | Export Acti | vate Frag                                                           | nent Threshold >><br>Link Q<br>Signal Str | n/a<br>uality >> 0%<br>rength 1 >> 0%                               | -     |
| Add Edit<br>Status ><br>Extra Info ><br>Channel ><br>Authentication ><br>Encryption >                                                                      | Delete Disconnected                                       | Import   | Export Acti | Transmit -                                                          | nent Threshold >><br>Link Q<br>Signal Str | n/a<br>uality >> 0%<br>rength 1 >> 0%                               |       |
| Add Edit<br>Status ><br>Extra Info ><br>Channel ><br>Authentication ><br>Encryption ><br>Network Type >                                                    | Delete  Disconnected  > > > > > > > > > > > > > > > > > > | Import   | Export Acti | Transmit —<br>Link Speed 2                                          | nent Threshold >><br>Link Q<br>Signal Str | n/a<br>uality >> 0%<br>ength 1 >> 0%<br>Max                         |       |
| Add Edit<br>Status ><br>Extra Info ><br>Channel ><br>Authentication ><br>Encryption ><br>Network Type ><br>IP Address >                                    | Delete Disconnected                                       | Import   | Export Acti | Transmit                                                            | nent Threshold >><br>Link Q<br>Signal Str | n/a<br>uality >> 0%<br>ength 1 >> 0%<br>Max                         |       |
| Add Edit<br>Status ><br>Extra Info ><br>Channel ><br>Authentication ><br>Encryption ><br>Network Type ><br>IP Address ><br>Sub Mask >                      | Delete Disconnected                                       | Import   | Export Acti | Transmit Link Speed >                                               | Link Q<br>Signal Str                      | n/a<br>uality >> 0%<br>ength 1 >> 0%<br>Max<br>0.000<br>Kbbs        |       |
| Add Edit<br>Status ><br>Extra Info ><br>Channel ><br>Authentication ><br>Encryption ><br>Network Type ><br>IP Address ><br>Sub Mask ><br>Default Gateway > | Delete Disconnected                                       | Import   | Export Acti | Transmit                                                            | Link Q<br>Signal Str                      | n/a<br>uality >> 0%<br>ength 1 >> 0%<br>Max<br>0.000<br>Kbps        |       |
| Add Edit<br>Status ><br>Extra Info ><br>Channel ><br>Authentication ><br>Encryption ><br>Network Type ><br>IP Address ><br>Sub Mask ><br>Default Gateway > | Delete Disconnected Disconnected HT                       | Import   | Export Acti | Transmit —<br>Link Speed 3<br>Throughput<br>Receive —<br>Link Speed | Link Q<br>Signal Str                      | n/a<br>uality >> 0%<br>ength 1 >> 0%<br>Max<br>0.000<br>Kbps<br>Max |       |

3. Go to **Profile** Tab, click on the Access Point you added, and click "Activate" to connect.

#### Windows XP SP2

#### **Driver Installation**

1. For installing the Wireless LAN Card driver, go to the directory where the Wireless Adapter Installation stored, then double-click the **Setup Program** 

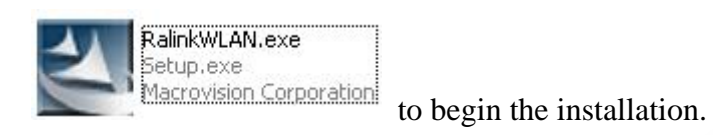

(Exsample: RalinkWLAN.exe)

2. Ralink Wireless LAN Setup Wizard is preparing the setup. Please wait.

| Ralink Wireless LAN - Insta | llShield Wizard                                            |        |
|-----------------------------|------------------------------------------------------------|--------|
| Setup Status                |                                                            |        |
|                             | The InstallShield Wizard is installing Ralink Wireless LAN |        |
|                             |                                                            |        |
| Ralink                      |                                                            |        |
|                             |                                                            |        |
| InstallShield               |                                                            | Cancel |

3. The Ralink Wireless LAN driver is installing. Please wait.

| Ralink Wireless LAN - Insta | llShield Wizard     |                            |                 | ×      |
|-----------------------------|---------------------|----------------------------|-----------------|--------|
| Setup Status                |                     |                            |                 |        |
|                             | The InstallShield W | 'izard is installing Ralin | ik Wireless LAN |        |
| Ralink                      | Installing          | Please Wait                |                 |        |
| InstallShield               |                     |                            |                 | Cancel |

4. When the Ralink Wireless LAN – Installshield Winzard screen disappears, the installation of Ralink Wireless LAN driver is now complete.

If you have installed the **Windows XP Service Pack 2**. You can use the **Note**: Windows Zero Configuration Tool for Wireless Configuring. Please refer the *Windows XP User's Guide*.

5. When you complete the installation, the utility icon will appear on the system tray (200). You could double-click it to configure wireless network settings.

#### Uninstalling the Wireless LAN Card

 For uninstalling the Wireless LAN Card, please go to: Start → All Programs → Ralink Wireless under Windows environment. Then click "Uninstall – RT2870".

| S Internet            | My Documents                        |                          |
|-----------------------|-------------------------------------|--------------------------|
| Internet Explorer     | 😵 Set Program Access and Defaults 🖡 |                          |
| Dutlook Express       | 😻 Windows Catalog                   |                          |
|                       | 🍓 Windows Update                    | -                        |
| MSN                   | 😼 Microsoft Update                  | DIRAC DIRAC              |
|                       | Accessories                         | AC -THE INCOME OF        |
| 🍠 Windows Media Playe | 🛅 Games 🕨                           |                          |
| Notepad               | 🛅 Startup 🔹                         |                          |
| 2                     | 🥌 Internet Explorer                 | State of State           |
| Nindows Messenger     | 🐋 MSN 🖡                             |                          |
| 12                    | 🗐 Outlook Express                   |                          |
| Paint                 | 🔔 Remote Assistance                 |                          |
| Windows Undate        | 🕑 Windows Media Player              | Server American          |
|                       | 🔏 Windows Messenger                 | AND A REAL PROPERTY OF   |
|                       | 🚳 Windows Movie Maker               | Calls with the           |
| All Programs 🜔        | 🖬 Ralink Wireless 🔹 🔸               | ≷ Ralink Wireless Utilit |

2. **Ralink Wireless LAN Setup Wizard** prepares to uninstall the driver on your system. Please wait.

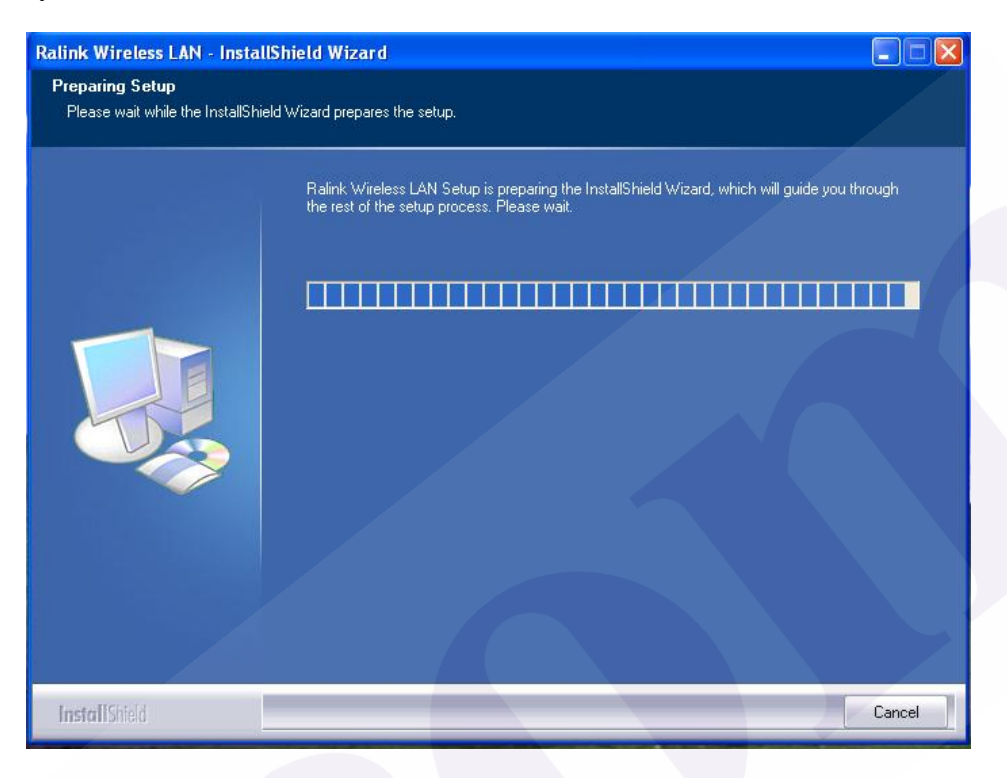

3. Click "Yes" to uninstall the Wireless LAN Card driver and utility.

| Ralink Wireless LAN - InstallShield Wizard                                                                                                    |                                                                            |
|----------------------------------------------------------------------------------------------------|----------------------------------------------------------------------------|
| Preparing Setup<br>Please wait while the InstallShield Wizard prepares the setup.                                                                                  |                                                                            |
| Ralink Wireless LAN Setup is pre<br>the rest of the setup process. Plea<br>Ralink Wireless LAN - InstallShield<br>Do you want to completely remove the sele<br>Yes | baring the InstallShield Wizard, which will guide you through<br>ase wait. |
| InstallShield                                                                                                    | Cancel                                                                     |

4. Wait for removing the driver and utility.

| Ralink Wireless LAN - Insta | IShield Wizard                                           | < |
|-----------------------------|----------------------------------------------------------|---|
| Setup Status                |                                                          |   |
|                             |                                                          |   |
|                             | The InstallShield Wizard is removing Ralink Wireless LAN |   |
|                             |                                                          |   |
|                             |                                                          |   |
| Ralink                      | Please Wait                                              |   |
|                             |                                                          |   |
|                             |                                                          |   |
|                             |                                                          |   |
|                             |                                                          |   |
|                             |                                                          |   |
| InstallShield               | Cancel                                                   |   |

5. After completing the uninstallation, the Ralink Wireless LAN – Installshield Winzard screen disappears.

#### **Configuring the Wireless LAN Card**

Double-click the utility icon *in* your system tray to begin the utility configuration.

#### **Connecting to an existing network**

Select **Network** Tab, all available Access Points would be listed. Click on the desired Access Point, and click **"Connect"** to connect.

| 📕 RaUI       |                |             |            |         |             |          |           |              |            |   |
|--------------|----------------|-------------|------------|---------|-------------|----------|-----------|--------------|------------|---|
| Profile      | Lee<br>Network | Advanced    | Statis     | stics   | www.        | ()<br>VV | )<br>PS F | Radio on/off | About      | - |
| Sorted by >> | SSID           | 🙆 Cha       | innel      | AP List | ignal<br>>> |          |           | Show dBm     |            |   |
| 6F           |                | 101         | 6 9        | 1 7     | 13%         |          |           |              |            |   |
| AAA          |                | 🧳 6         | <b>b</b> g | -       | 37%         |          |           |              |            |   |
| ADSL         |                | 11          | 6 9        | 9       | 78%         | -        |           |              | <b>-</b> / |   |
| default      |                | 10          | Ь          | •       | 13%         | -        |           |              |            |   |
| linksys      |                | 11          | 6 g        | f       | 31%         |          |           |              |            |   |
| Q3           |                | <b>10</b> 5 | b          | 1       | 7%          | -        |           |              |            |   |
| Rescan       | Add to Profile | e Cor       | nect       |         |             |          |           |              |            |   |

#### Federal Communication Commission Interference Statement

This equipment has been tested and found to comply with the limits for a Class B digital device, pursuant to Part 15 of the FCC Rules. These limits are designed to provide reasonable protection against harmful interference in a residential installation. This equipment generates, uses and can radiate radio frequency energy and, if not installed and used in accordance with the instructions, may cause harmful interference to radio communications. However, there is no guarantee that interference will not occur in a particular installation. If this equipment does cause harmful interference to radio or television reception, which can be determined by turning the equipment off and on, the user is encouraged to try to correct the interference by one of the following measures:

- Reorient or relocate the receiving antenna.
- Increase the separation between the equipment and receiver.
- Connect the equipment into an outlet on a circuit different from that to which the receiver is connected.
- Consult the dealer or an experienced radio/TV technician for help.

**FCC Caution:** Any changes or modifications not expressly approved by the party responsible for compliance could void the user's authority to operate this equipment.

This device complies with Part 15 of the FCC Rules. Operation is subject to the following two conditions: (1) This device may not cause harmful interference, and (2) this device must accept any interference received, including interference that may cause undesired operation.

#### **IMPORTANT NOTE:**

#### FCC Radiation Exposure Statement:

This equipment complies with FCC radiation exposure limits set forth for an uncontrolled environment. This equipment should be installed and operated with minimum distance 20cm between the radiator & your body.

This transmitter must not be co-located or operating in conjunction with any other antenna or transmitter.

## This device is intended only for OEM integrators under the following conditions:

1) The antenna must be installed such that 20 cm is maintained between the antenna and users, and

2) The transmitter module may not be co-located with any other transmitter or antenna,

As long as 2 conditions above are met, further <u>transmitter</u> test will not be required. However, the OEM integrator is still responsible for testing their end-product for any additional compliance requirements required with this module installed

**IMPORTANT NOTE:** In the event that these conditions <u>can not be met</u> (for example certain laptop configurations or co-location with another transmitter), then the FCC authorization is no longer considered valid and the FCC ID <u>can</u> <u>not</u> be used on the final product. In these circumstances, the OEM integrator will be responsible for re-evaluating the end product (including the transmitter) and obtaining a separate FCC authorization.

#### End Product Labeling

This transmitter module is authorized only for use in device where the antenna may be installed such that 20 cm may be maintained between the antenna and users. The final end product must be labeled in a visible area with the following: "Contains FCC ID: RUJ-LR802UKN3". The grantee's FCC ID can be used only when all FCC compliance requirements are met.

#### Manual Information To the End User

The OEM integrator has to be aware not to provide information to the end user regarding how to install or remove this RF module in the user's manual of the end product which integrates this module.

The end user manual shall include all required regulatory information/warning as show in this manual.

#### Industry Canada statement:

This device complies with RSS-210 of the Industry Canada Rules. Operation is subject to the following two conditions: (1) This device may not cause harmful interference, and (2) this device must accept any interference received, including interference that may cause undesired operation.

Ce dispositif est conforme à la norme CNR-210 d'Industrie Canada applicable aux appareils radio exempts de licence. Son fonctionnement est sujet aux deux conditions suivantes: (1) le dispositif ne doit pas produire de brouillage préjudiciable, et (2) ce dispositif doit accepter tout brouillage reçu, y compris un brouillage susceptible de provoquer un fonctionnement indésirable.

#### **IMPORTANT NOTE:**

#### **Radiation Exposure Statement:**

This equipment complies with IC radiation exposure limits set forth for an uncontrolled environment. This equipment should be installed and operated with minimum distance 20cm between the radiator & your body.

#### NOTE IMPORTANTE:

#### Déclaration d'exposition aux radiations:

Cet équipement est conforme aux limites d'exposition aux rayonnements IC établies pour un environnement non contrôlé. Cet équipement doit être installé et utilisé avec un minimum de 20 cm de distance entre la source de rayonnement et votre corps.

### This device is intended only for OEM integrators under the following conditions: (For module device use)

- 1) The antenna must be installed such that 20 cm is maintained between the antenna and users, and
- 2) The transmitter module may not be co-located with any other transmitter or antenna.

As long as 2 conditions above are met, further transmitter test will not be required. However, the OEM integrator is still responsible for testing their end-product for any additional compliance requirements required with this module installed.

Cet appareil est conçu uniquement pour les intégrateurs OEM dans les conditions suivantes: (Pour utilisation de dispositif module)

1) L'antenne doit être installée de telle sorte qu'une distance de 20 cm est respectée entre l'antenne et les utilisateurs, et

2) Le module émetteur peut ne pas être coïmplanté avec un autre émetteur ou antenne,

Tant que les 2 conditions ci-dessus sont remplies, des essais supplémentaires sur l'émetteur ne seront pas nécessaires. Toutefois, l'intégrateur OEM est toujours responsable des essais sur son produit final pour toutes exigences de conformité supplémentaires requis pour ce module installé.

#### **IMPORTANT NOTE:**

In the event that these conditions can not be met (for example certain laptop configurations or co-location with another transmitter), then the Canada authorization is no longer considered valid and the IC ID can not be used on the final product. In these circumstances, the OEM integrator will be responsible for re-evaluating the end product (including the transmitter) and obtaining a separate Canada authorization.

#### **NOTE IMPORTANTE:**

Dans le cas où ces conditions ne peuvent être satisfaites (par exemple pour certaines configurations d'ordinateur portable ou de certaines co-localisation avec un autre émetteur), l'autorisation du Canada n'est plus considéré comme valide et l'ID IC ne peut pas être utilisé sur le produit final. Dans ces circonstances, l'intégrateur OEM sera chargé de réévaluer le produit final (y compris l'émetteur) et l'obtention d'une autorisation distincte au Canada.

#### End Product Labeling

This transmitter module is authorized only for use in device where the antenna may be installed such that 20 cm may be maintained between the antenna and users. The final end product must be labeled in a visible area with the following: "Contains IC: 4654A-802UKN3".

#### Plaque signalétique du produit final

Ce module émetteur est autorisé uniquement pour une utilisation dans un dispositif où l'antenne peut être installée de telle sorte qu'une distance de 20cm peut être maintenue entre l'antenne et les utilisateurs. Le produit final doit être étiqueté dans un endroit visible avec l'inscription suivante: "Contient des IC: 4654A-802UKN3".

#### Manual Information To the End User

The OEM integrator has to be aware not to provide information to the end user regarding how to install or remove this RF module in the user's manual of the end product which integrates this module.

The end user manual shall include all required regulatory information/warning as show in this manual.

#### Manuel d'information à l'utilisateur final

L'intégrateur OEM doit être conscient de ne pas fournir des informations à l'utilisateur final quant à la façon d'installer ou de supprimer ce module RF dans le manuel de l'utilisateur du produit final qui intègre ce module.

Le manuel de l'utilisateur final doit inclure toutes les informations réglementaires requises et avertissements comme indiqué dans ce manuel.